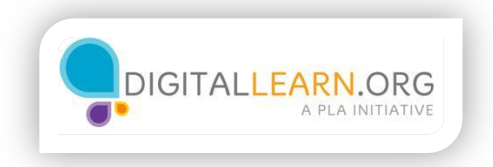

## Signing Up for Skype

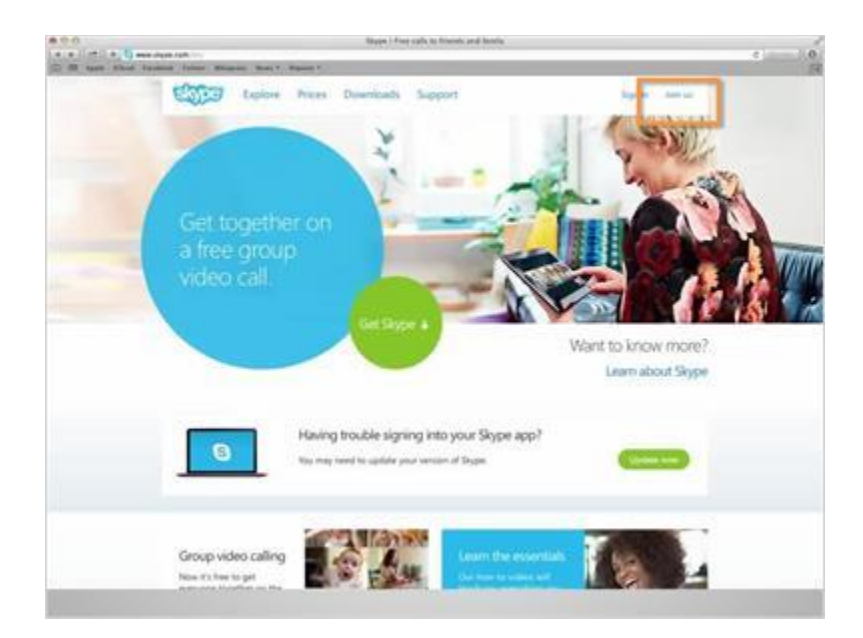

Lola was excited to learn that Skype is free. She is eager to sign up for an account, so she clicks on "Join us".

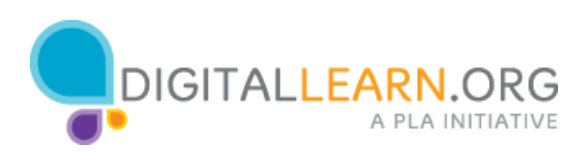

| <br>Tree & Super-Road Cart.                                                                                                    |                                                          | e                                                    |
|----------------------------------------------------------------------------------------------------|----------------------------------------------------------|------------------------------------------------------|
|                                                                                                    |                                                          |                                                      |
| Create an account or sig                                                                                                    | n in                                                     |                                                      |
| It only takes a minute or two - then you're re                                                                                   | ady to call your Hierds free over Skype, and even talk ( | lace-to-face on video.                               |
| Septem 1                                                                                                    | Deate an account                                         | Main de Innore     Kigens le trauy     Chan de Traug |
| They first step by separate in with your Monant<br>II (Monant Associ<br>Information (Information Association)<br>I (Information) | t or functional account                                  | of of an anom                                        |
| First name*                                                                                                    | Last Same                                                |                                                      |
| Test anal address?                                                                                                    | Peperi mat                                               |                                                      |
| No analytics ( North State )<br>10 set analytics ( North State )<br>Right News<br>North State ( North State )                    | per present de corgan de los e como o m                  |                                                      |
| Profile information                                                                                                    |                                                          | •                                                    |
|                                                                                                    |                                                          |                                                      |

She is then directed to enter her first and last name and her email address.

| Profile information                                                                                                    |   |
|----------------------------------------------------------------------------------------------------|---|
| Note: specer body by the hole specing.         Birthday:       Norm         Birthday:       Norm         Concertry/Region*       Norm         Concertry/Region*       Norm         Concertry/Region*       Norm         Crity                 | , |
| Shype Name*  Shype Name*  Store of provide a name num have provide no an  Password*  Repeat possword*  Repeat possword*  Repeat possword*                                                                                                    |   |
| Inform me about new products, features, and special offers. When you sign up for SMS<br>notifications, our first SMS will allow you to get Stype on your mobile (where applicable,<br>your operane) may charge you get revening SMS research. |   |

Lola can choose to enter basic profile information such as her birthday, gender, city, or cell phone number, but these options are not required. Anything that is required will be indicated with an asterisk, such as the Country/Region or Language type. To change the Country/Region or Language type, simply click on the arrows to choose the location or language type.

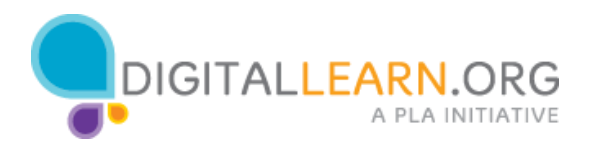

|            | Skype sign up – Sign up for a Skype account                                                                                                    |         |
|------------|----------------------------------------------------------------------------------------------------|---------|
| + 21 + 0   | antas & login skype.com/s/count/signum-form                                                                                                    | Shots 5 |
| Apple 10to | nd Facebook Tmitter Wikkpedia News * Popular *                                                                                                    |         |
|            |                                                                                                    |         |
|            | How do you intend to use Skype?                                                                                                    |         |
|            | Mostly personal conversations 1                                                                                                    |         |
|            |                                                                                                    |         |
|            |                                                                                                    |         |
|            | Skype Name*                                                                                                    |         |
|            | lolabear234                                                                                                    |         |
|            | factor and investor a memory was been a party to part                                                                                                    |         |
|            | Password* Repeat password*                                                                                                    |         |
|            |                                                                                                    |         |
|            |                                                                                                    |         |
|            | rassera congri Measan.                                                                                                    |         |
|            | Strengt 1 22 Decards, model and with any needers, but of our starting and per personal.                                                                                                    |         |
|            |                                                                                                    |         |
|            |                                                                                                    |         |
|            | Inform me about new products, features, and special offers. When you sign up for SMS<br>notifications, our first SMS will allow you to get Skype on your mobile (where applicable,<br>meansate, even down own (even incervation g SMS, even even).                                                                                                    |         |
|            | Inform me about new products, features, and special offers. When you sign up for SMS<br>notifications, our first SMS will allow you to get Stype on your mobile inhere applicable,<br>productions on the special<br>offers of the special offers. The special offers. When you sign up for SMS<br>of the special offers of the special offers. The special offers of the special offers. The special offers of the special offers of the special offers of the special offers. The special offers of the special offers of the special offers of the special offers of the special offers of the special offers of the special offers of the special offers of the special offers of the special offers of the special offers of the special of the special of the   |         |
| -          | Inform me about new products, features, and special offers. When you sign up for SMS<br>stoffications, our for SMS will allow you to get Stoppe on your mobile universe applicable.<br>Inform me about new products, features, and uperail offers. When you sign up for SMS<br>stoffications, our result allow you to get Stoppe on your mobile universe applicable.<br>Inform me about new products, features, and uperail of the Stope Information Stoffications, our mobile universe<br>Texture results and the Stope Information Stoppe on your mobile universe<br>Information Stoppe Information Stoppe Informat |         |
| -          | Inform me about new products, features, and special offers. When you sign up for SMS<br>subfications, our fert SMS will alian you for receiving SMS transmission.<br>Inform the subscription of the receiving SMS transmission.<br>Inform the subscription of the subscription of the subscription of the subscription of the subscription.<br>The subscription of the subscription of the subscription of       |         |

Lola is also given the option to say how she intends to use Skype. She can choose from personal or business use. She will select personal. She is required to choose a Skype Name and Password. As you can see, Skype will offer a few suggestions for a username. Lola will enter the username she has chosen, and her password. She will then will type the security text code into the box and click on "I agree-Continue".

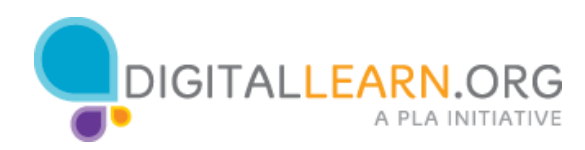